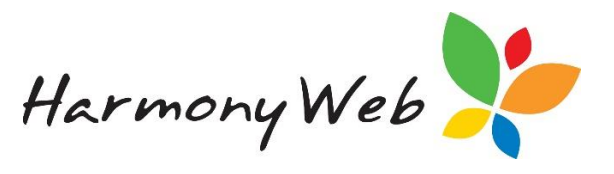

## Holiday Periods

Holiday Periods enables the service to block out periods of days when then service does not want to charge parents. For example: After School children over the school holidays.

Holiday Periods are located in the setup module within 'Settings':

| Redbourne Child Care Services - CBC - Site 1 | Child Care 👻 | Proce |                               |
|----------------------------------------------|--------------|-------|-------------------------------|
| Home                                         |              |       | Redbourne Child Care Services |
|                                              |              |       | Account Settings              |
|                                              |              |       | ECCS Provider                 |
|                                              |              |       | CCS Supporting Docs           |
|                                              |              |       | 左 Site Settings               |
|                                              |              |       | Parent Portal Permissions     |
|                                              |              |       | Sector Approvals              |
|                                              |              |       | 🖕 🗁 Users/Personnel           |
|                                              |              |       | 🖋 Setup                       |

| S | SETUP                                             |             |                              |       |        |                 |                 |                      |                 |                    |                       |                     |
|---|---------------------------------------------------|-------------|------------------------------|-------|--------|-----------------|-----------------|----------------------|-----------------|--------------------|-----------------------|---------------------|
|   | Banks                                             | Child Needs | Guardian Reminder Categories | Roles | Groups | Subsidy Schemes | Public Holidays | Family Contact Types | Billing Periods | Priority of Access | Rounding              | Email Templates     |
|   | BPay Settings Transport Locations Holiday Periods |             |                              |       |        |                 |                 |                      |                 |                    |                       |                     |
|   |                                                   |             |                              | -     |        |                 |                 |                      |                 | Displ              | aying <b>0</b> out of | 0 • Create New Bank |
|   | Name                                              |             |                              | c     | Code   |                 |                 | Suburb               |                 |                    |                       |                     |
|   |                                                   |             |                              |       |        |                 |                 |                      |                 |                    |                       |                     |

Holiday Periods can be easily added by selecting the entering the name, start and end date.

Create Holiday Period bu

button and

| reate Holiday Period |            |              |
|----------------------|------------|--------------|
| Name *               |            |              |
| Name                 |            |              |
| Start Date *         | End Date * |              |
| Start Date           | End Date   |              |
| Programs             |            | Select All   |
| Search programs      |            |              |
| Children *           |            | All Children |
| Search children      |            |              |
|                      |            |              |
|                      |            | Save Cancel  |

Next select the program and the children you wish to apply this to.

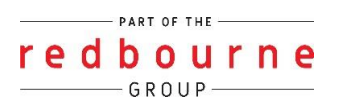

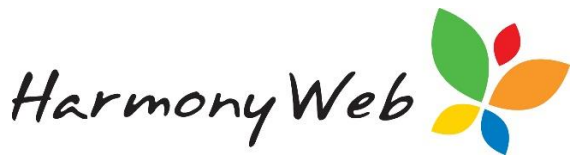

If you select all children, you do have the option of excluding certain children if you need

| Create Holiday Period         | ×                                                             |
|-------------------------------|---------------------------------------------------------------|
| Name *                        |                                                               |
| Term 3 School Holidays        |                                                               |
| Start Date *                  | End Date *                                                    |
| 24/09/2018                    | 07/10/2018                                                    |
| Programs                      | Select All                                                    |
| × After School Care × After S | nool Care 🗴 Before School Care 🗶 LDC - Koalas 🗶 LDC - Possums |
| Children *<br>Excluding       | All Children                                                  |
| × Greta Flores-3844           |                                                               |
|                               |                                                               |
|                               | Save Cancel                                                   |

Then, save the holiday period.

Now that you have created the holiday period, you go and forecast for this period no children will forecast in daily sessions for these dates or programs.

## **Troubleshooting**

- Holiday periods need to be entered prior to forecasting for the week of the holiday period
- If you have already forecasted for the week of the holiday period, it will not remove the sessions. You will need to cancel these sessions.
- If a public holiday falls in the holiday period time and you want to charge for the public holiday you will need to make sure you set the holiday period dates not to include this day. The public holiday will also need to be entered into the public holiday register in the setup menu.

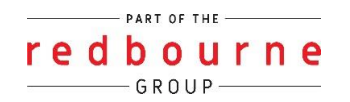